# Vom Start bis zur Home-Automation

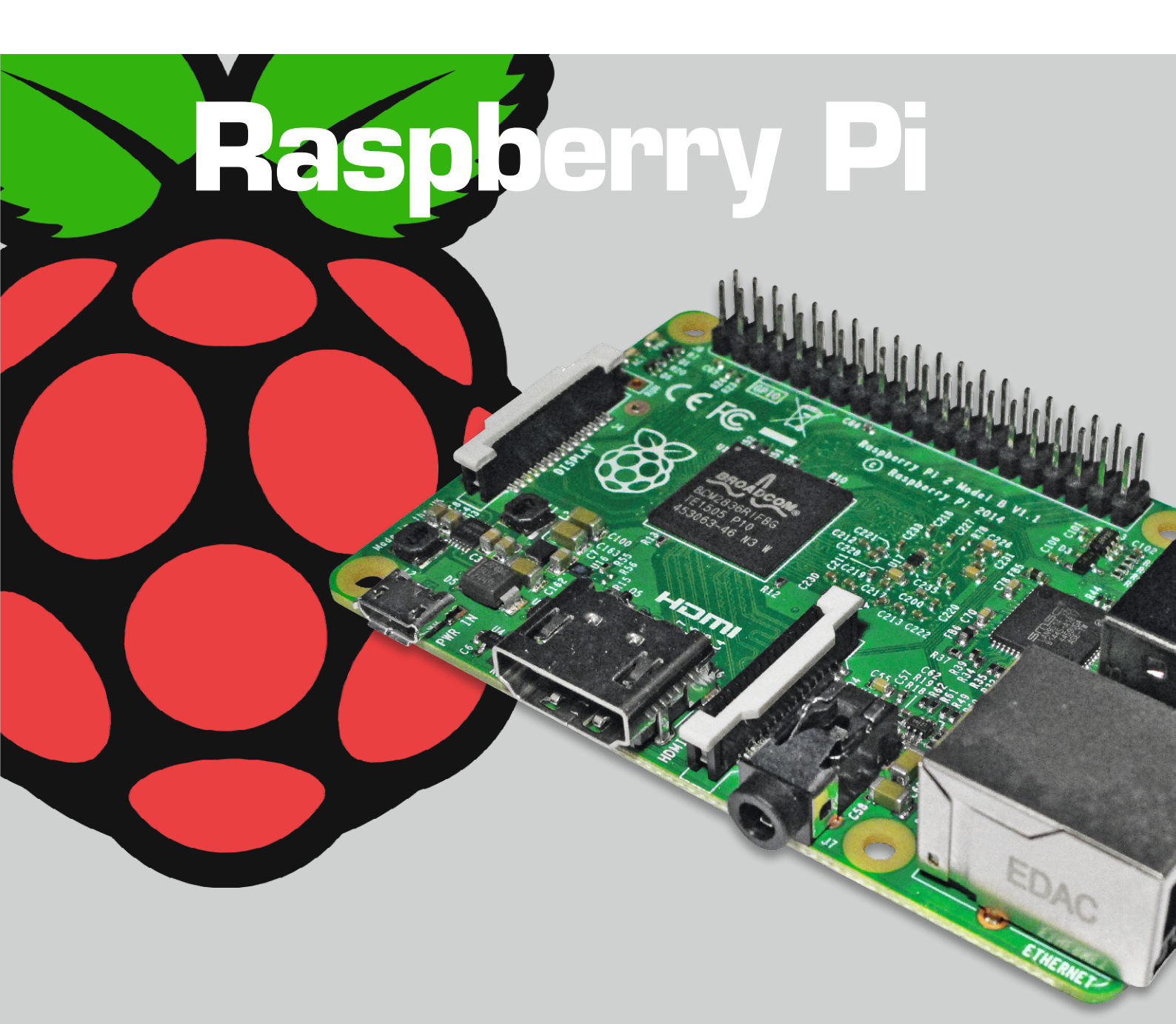

In diesem Teil der Raspberry-Pi-Artikelserie werden Ein- und Ausgabemöglichkeiten des Raspberry Pi dargestellt. Speziell geht es um die Nutzung der I/O-Pins. Dabei bilden die im Teil 2 vorgestellten Programmiermöglichkeiten die Basis.

## Teil 3 – Ein- und Ausgabe

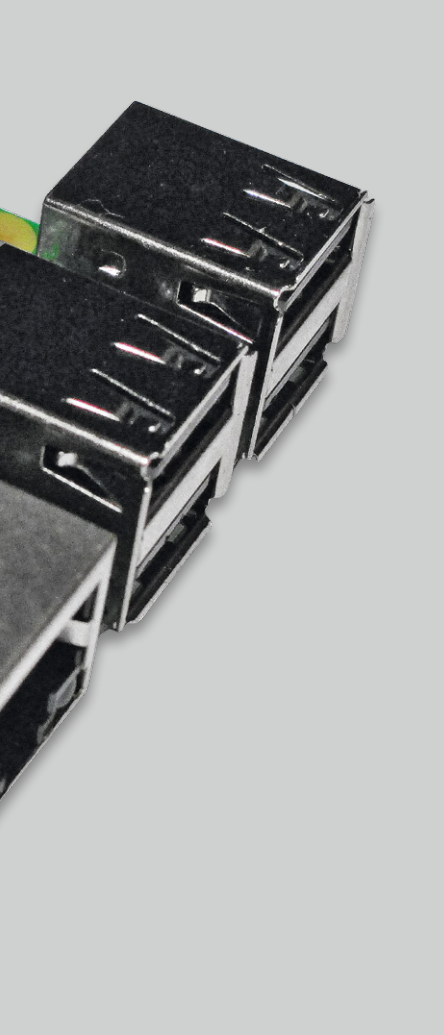

### Verbindungen zur Außenwelt

Auf der Raspberry-Pi-Platine sieht man sehr viele verschiedene Anschlussmöglichkeiten (Bild 1). Für die Grundinstallation und für die Interaktion über einen HDMI-Monitor werden genutzt: Spannungsversorgung, SD-Karte, HDMI, USB, LAN. Außerdem gibt es noch Anschlüsse für Audio, Kamera und Spezial-Display sowie den sogenannten GPIO-Header (= Erweiterungsanschluss/Erweiterungsleiste), auf den im Folgenden detaillierter eingegangen wird.

In Bild 1 kann man sehen, dass der GPIO-Header für einen Raspberry Pi 2 aus zwei Reihen zu je 20 Pins besteht. (Je nach Raspberry-Version sind es ggf. auch zwei Reihen zu je 13 Pins). Der Pin 1 ist auf der Platinenunterseite quadratisch statt rund gekennzeichnet. Von oben gesehen ist Pin 1 der Pin, der dem Kartenslot am nächsten ist. Die untere Reihe enthält Pins mit ungerader Nummer. Die obere Reihe enthält die geraden Pin-Nummern.

GPIO steht für "General Purpose Input Output" – frei übersetzt: "Eingabe und Ausgabe zur universellen Verwendung". Die meisten Pins des GPIO-Headers lassen sich als Ausgangs-Pin oder als Eingangs-Pin nutzen. Einige Pins des GPIO-Headers liegen an 3,3 V, 5 V oder 0 V (Gnd). Viele Pins haben besondere Funktionen (über digitale Ausgabe/Eingabe hinaus). Die Spannung an einem Ausgangs-Pin ist 3,3 V (nicht 5 V) oder 0 V.

Man kann an einen als Ausgang definierten Pin zum Beispiel eine (Low-Current-)LED mit Vorwiderstand gegen Gnd anschließen (Bild 2). Achtung: Die Pins können nur sehr geringe Ströme liefern! Man muss daher größere Lasten per Treiber (Transistor, MOSFET, Treiber-IC) schalten. Man kann die LED mit dem Vorwiderstand auch mit ihrer Anode an einen 3,3-V-Pin anschließen und die Katodenseite an einen als Ausgang geschalteten Pin.

Ein GPIO-Pin kann per Software als Eingangs-Pin geschaltet werden. Das ist auch die Standardeinstellung. An einen Eingangs-Pin lässt sich zum Beispiel ein Taster, Schalter oder Kontakt anschließen. Je nach Projekt kann gegen 3,3 V bzw. gegen Gnd geschaltet werden. Beim Schalten nach Gnd sollte ein Pull-up-Widerstand (R2 in Bild 2, ca. 10 k $\Omega$ ) verschaltet werden, damit bei offenem Kontakt klare Spannungspegel anliegen.

Bei Schalten gegen 3,3 V sollte ein Pull-down-Widerstand verwendet werden. Je nach Programmierumgebung kann man diesen externen Pull-up- bzw. Pull-down-Widerstand durch einen intern per Software aktivierten Widerstand ersetzen. Der Widerstand R3 in Bild 2 (ca. 1 k $\Omega$ ) ist ein Schutzwiderstand für den Pin für den Fall, dass durch ungünstige

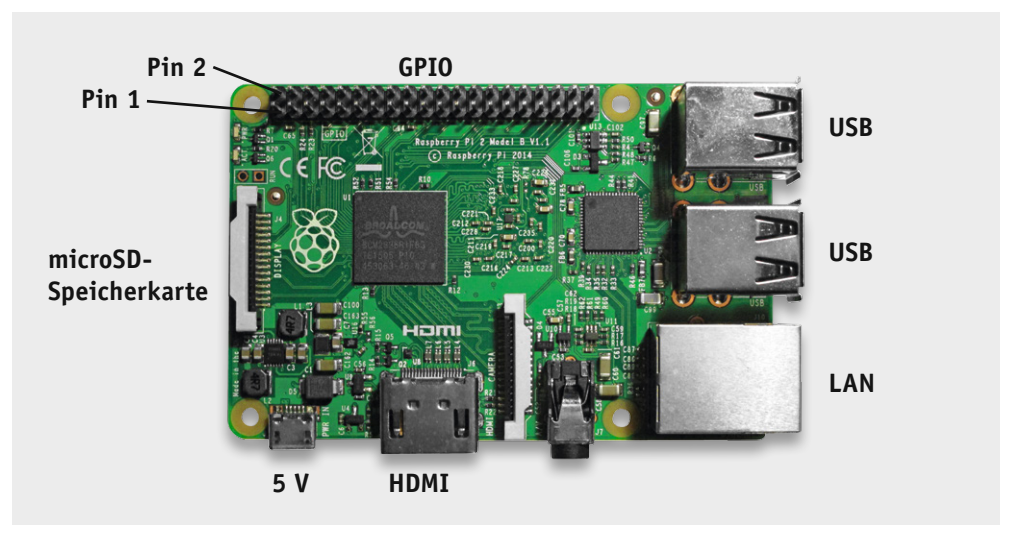

Bild 1: Die wichtigsten Schnittstellen des Raspberry Pi

| <br>Alternativ-Funktion | WiringPi-Pin | BCM-Pin | Physikalischer Pin |           | Physikalischer Pin | BCM-Pin | WiringPi-Pin | Alternativ-Funktion |        |
|-------------------------|--------------|---------|--------------------|-----------|--------------------|---------|--------------|---------------------|--------|
|                         |              |         |                    |           |                    |         |              |                     |        |
| 3,3 V                   | -            | -       | 1                  | 277       | 2                  | -       | -            | 5 V                 |        |
| SDA.1                   | 8            | 2       | 3                  |           | 4                  | -       | -            | 5 V                 |        |
| SCL.1                   | 9            | 3       | 5                  | 11 (Z. Z. | 6                  | -       | -            | 0 V                 |        |
|                         | 7            | 4       | 7                  | হু 👘      | 8                  | 14      | 15           | TXD                 |        |
| 0 V                     | -            | -       | 9                  | 10        | 10                 | 15      | 13           | RXD                 |        |
|                         | 0            | 17      | 11                 | $\sim$    | 12                 | 18      | 1            |                     |        |
|                         | 2            | 27      | 13                 |           | 14                 | -       | -            | 0 V                 | R2     |
|                         | 3            | 22      | 15                 | s 22      | 16                 | 23      | 4            |                     |        |
| 3,3 V                   | -            | -       | 17                 |           | 18                 | 24      | 5            |                     |        |
| MOSI                    | 12           | 10      | 19                 |           | 20                 | -       | -            | 0 V                 |        |
| MISO                    | 13           | 9       | 21                 |           | 22                 | 25      | 6            |                     |        |
| SCLK                    | 14           | 11      | 23                 |           | 24                 | 8       | 10           | CE0                 | LED R1 |
| 0 V                     | -            | -       | 25                 |           | 26                 | 7       | 11           | CE1                 |        |
| SDA.0                   | 30           | 0       | 27                 |           | 28                 | 1       | 31           | SCL.0               |        |
|                         | 21           | 5       | 29                 |           | 30                 | -       | -            | 0 V                 |        |
|                         | 22           | 6       | 31                 |           | 32                 | 12      | 26           |                     |        |
|                         | 23           | 13      | 33                 |           | 34                 | -       | -            | 0 V                 |        |
|                         | 24           | 19      | 35                 |           | 36                 | 16      | 27           |                     |        |
|                         | 25           | 26      | 37                 | 01        | 38                 | 20      | 28           |                     |        |
| 0 V                     | -            | -       | 39                 | 5         | 40                 | 21      | 29           |                     |        |

Bild 2: GPIO-Header des Raspberry Pi 2 inklusive angeschlossener LED und angeschlossenem Schalter/Taster/Kontakt

Raspberry-Modelle

Konfigurationsverhältnisse 3,3 V direkt mit Gnd verbunden wäre.

**Achtung:** An einen GPIO-Pin dürfen niemals mehr als 3,3 V angelegt werden!

Die Pins 2 und 4 stellen jeweils 5 V zur Verfügung und lassen einen höheren Strom zu: Stromlieferung Netzteil (z. B. 1 A) minus Raspberry-Verbrauch (700 mA, je nach Modell) ergibt den möglichen Strom für die Pins (z. B. 300 mA).

Je nach Board-Revision hat der GPIO-Header insgesamt 26 bzw. 40 Pins und je nach Board-Revision gibt es Unterschiede bei der Pinbelegung. Man muss sich deshalb über die vorliegende Revision des Raspberry-Boards im Klaren sein.

Informationen über den eingesetzten Raspberry Pi kann man aus der Datei /proc/cpuinfo auslesen:

pi@raspberrypi ~ \$ cat /proc/cpuinfo

Hardware: BCM2709 Revision: a01041 Serial: 00000000c9579632 pi@raspberrypi~\$

Wichtig ist die Angabe der Revision (hier a01041). Aus Tabelle 1 (vorletzte Zeile) ersehen wir, dass ein Raspberry Pi 2 mit einem 40-Pin-GPIO-Header vorliegt. Die Belegung der Pins zeigt Bild 2.

Alternativ kann man auch in der Python-Umgebung mit GPIO.RPI\_REVISION oder (neuer und um-

| <b>j</b>                |                              |                  |                                              |                    |                              |                                                     |
|-------------------------|------------------------------|------------------|----------------------------------------------|--------------------|------------------------------|-----------------------------------------------------|
|                         | Modell A                     | Modell B Rev 1   | Modell B Rev 2                               | Modell B+          | Modell A+                    | Pi 2 Modell B                                       |
|                         | "teilbestücktes<br>Modell B" |                  |                                              | "ersetzt Modell B" | "kompakte<br>Neuentwicklung" | "ähnlich zu<br>Modell B+, aber<br>leistungsfähiger" |
| Monat/Jahr              | 4/'12 R1<br>9/'12 R2         | 4/″12            | 9/"12                                        | 7/'14              | 11/'14                       | 2/15                                                |
| Platine Breite          | 56,0 mm                      | 56,0 mm          | 56,0 mm                                      | 56,0 mm            | 56,0 mm                      | 56,0 mm                                             |
| Platine Länge           | 85,6 mm                      | 85,6 mm          | 85,6 mm                                      | 85,6 mm            | 65,0 mm                      | 85,6 mm                                             |
| USB                     | 1                            | 2                | 2                                            | 4                  | 1                            | 4                                                   |
| Arbeitsspeicher         | 256 MB                       | 256 MB           | 256 MB<br>512 MB                             | 512 MB             | 256 MB                       | 1024 MB                                             |
| Kartenslot              | SD                           | SD               | SD                                           | microSD            | microSD                      | microSD                                             |
| LAN                     | nein                         | ја               | ја                                           | ja                 | nein                         | ја                                                  |
| GPIO-Header             | 26                           | 26               | 26                                           | 40                 | 40                           | 40                                                  |
| SoC<br>System-on-a-Chip | Broadcom BCM2835             | Broadcom BCM2835 | Broadcom BCM2835                             | Broadcom BCM2835   | Broadcom BCM2835             | Broadcom<br>BCM2836                                 |
| CPU-Architektur         | ARM∨6                        | ARMv6            | ARMv6                                        | ARMv6              | ARMv6                        | ARMv7                                               |
| Kerne                   | 1                            | 1                | 1                                            | 1                  | 1                            | 4                                                   |
| Takt                    | 700 MHz                      | 700 MHz          | 700 MHz                                      | 700 MHz            | 700 MHz                      | 900 MHz                                             |
| Leistungsaufnahme       | 2,5 W                        | 3,5 W            | 3,5 W                                        | 3,0 W              | 1,2 W                        | 4,0 W                                               |
| Revision                | 0007<br>0008<br>0009         | 0002<br>0003     | 0004<br>0005<br>0006<br>000d<br>000e<br>000f | 0010<br>0013       | 0012                         | A21041<br>A01041                                    |
| PCB Revision            | 2.0                          | 1.0              | 2.0                                          | 1.0<br>1.2         | 1.0                          | 3.0                                                 |

Tahelle

fangreicher) mit *GPIO.RPI\_INFO* Informationen über den vorliegenden Raspberry Pi erhalten – und ggf. im Programm verwenden. Nach Aufruf der Python-Umgebung mit *python* (bzw. *python3*) werden die entsprechenden Befehle eingegeben und man erhält die entsprechenden Informationen über das Board. Das funktioniert unter Python 2.7 ebenso wie unter Python 3. Als Ausgabe erfährt man die PCB-Revision (hier 3):

pi@raspberrypi~\$ python

Python 2.7.3 (default, Mar 18 2014, 05:13:23) [GCC 4.6.3] on linux2 Type "help", "copyright", "credits" or "license" for more information. >>> import RPi.GPIO as GPIO (oder from RPi import GPIO ) >>> GPIO.RPI\_REVISION 3 >>> GPIO.RPI\_INFO {'P1\_REVISION': 3, 'RAM': '1024M', 'REVISION': 'a01041', 'TYPE': 'Pi2 Model B', 'PROCESSOR': 'BCM2836',

'MANUFACTURER': 'Sony'}
>>> GPIO.RPI\_INF0['P1\_REVISION']

3

>>> quit() pi@raspberrypi ~ \$

## Kommandozeile

Als Einstieg bzw. für schnelle Aktionen kann man die GPIO-Pins von der Linux-Kommandozeile ansteuern. Dabei lernt man, dass die GPIO-Pins – wie bei Linux üblich – als (virtuelle) Dateien betrachtet werden. Standardmäßig besitzt ein Raspbian-System unter dem Root-Verzeichnis ein Verzeichnis mit dem Namen /sys/class/gpio (Bild 3). In diesem Verzeichnis gibt es eine Datei namens export.

### Ausgabe (LED ansteuern):

Mit einem echo-Befehl in der Kommandozeile und dem Umleitungszeichen (>) wird die Nummer eines GPIO-Pins in die export-Datei geschrieben:

pi@raspberrypi ~ \$ echo "25" > /sys/class/gpio/export

Dadurch wird ein entsprechendes Verzeichnis (gpio25) mit verschiedenen Dateien, zum Beispiel di-

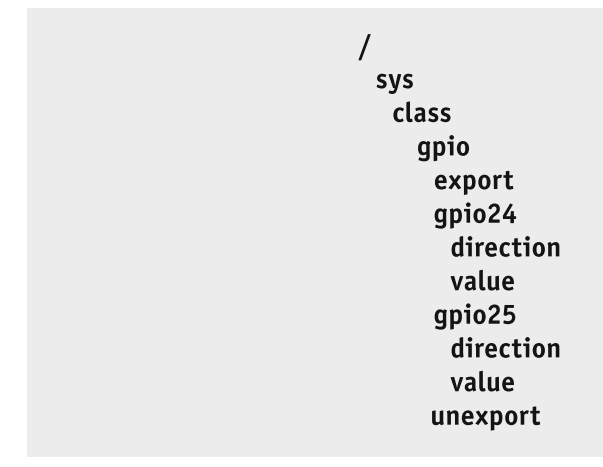

Bild 3: Dateisystem für GPIO

rection und value, angelegt. Die Dateien direction bzw. value müssen mit entsprechenden Schreibrechten versehen werden:

pi@raspberrypi ~ \$ sudo chmod 666 /sys/class/gpio/gpio25/direction pi@raspberrypi ~ \$ sudo chmod 666 /sys/class/gpio/gpio25/value

In die Datei direction wird nun "out" (für einen Ausgabe-Pin) bzw. "in" (für einen Eingabe-Pin) geschrieben:

pi@raspberrypi ~ \$ echo "out" > /sys/class/gpio/gpio25/direction

Nachdem der Pin auf diese Weise als Ausgabe-Pin definiert wurde, kann der Pin durch Schreiben einer "1" bzw. einer "0" auf "high" (3,3 V) bzw. "low" (0 V) geschaltet werden:

pi@raspberrypi ~ \$ echo "1" > /sys/class/gpio/gpio25/value pi@raspberrypi ~ \$ echo "0" > /sys/class/gpio/gpio25/value

pi@raspberrypi ~ \$ echo "1" > /sys/class/gpio/gpio25/value

Eine angeschlossene LED bzw. ein anderer Verbraucher (über eine Treiberstufe) kann damit ein- und ausgeschaltet werden. Am Schluss sollte man das System wieder "aufräumen", indem man die GPIO-Pins wieder freigibt:

pi@raspberrypi ~ \$ echo "25" > /sys/class/gpio/unexport pi@raspberrypi ~ \$

### Eingabe (Schalter/Taster abfragen):

Das Ansprechen von Eingabe-Pins funktioniert ähnlich. Erzeugen des entsprechenden GPIO-Verzeichnisses durch Schreiben in die Datei export:

pi@raspberrypi ~ \$ echo "24" > /sys/class/gpio/export

Schreibrechte definieren:

pi@raspberrypi ~ \$ sudo chmod 666 /sys/class/gpio/gpio24/direction pi@raspberrypi ~ \$ sudo chmod 666 /sys/class/gpio/gpio24/value

Abfragen des am Pin anliegenden Spannungslevels durch Auslesen der Datei value mit dem cat-Befehl. Als Ergebnis wird eine 0 bzw. eine 1 ausgegeben:

pi@raspberrypi ~ \$ cat /sys/class/gpio/gpio24/value
0

pi@raspberrypi ~ \$ cat /sys/class/gpio/gpio24/value

pi@raspberrypi ~ \$ cat /sys/class/gpio/gpio24/value

Auf diese Weise kann abgefragt werden, ob ein angeschlossener Kontakt offen oder geschlossen ist.

Zum Schluss sollten die GPIO-Pins wieder freigegeben werden: pi@raspberrypi ~ \$ echo "25" > /sys/class/gpio/unexport pi@raspberrypi ~ \$

### Skript-Programmierung

Das Eingeben der einzelnen Befehle in der Kommandozeile ist sehr zeitaufwendig und fehlerträchtig. In der Praxis wird man daher – besonders für wiederkehrende Aufgaben – lieber ein kleines Skript erstellen.

Mit *sudo nano blinken.sh* und Eingeben der Befehle im Editor wird beispielsweise ein Skript mit dem Namen blinken.sh erstellt (Bild 4), welches eine LED 10-mal blinken lässt.

#### Erläuterungen:

1

Das Doppelkreuz leitet Kommentare ein. Durch Schreiben in die export-Datei wird der Pin für die Benutzung eingerichtet. Nach Einrichtung der Schreibrechte für die Dateien direction und value und Schreiben von "out" in die Datei direction kann eine "1" oder eine "0" in die Datei

| tei mir sudo chmod 777 blinken.sh ausführbar gemacht       |
|------------------------------------------------------------|
|                                                            |
|                                                            |
| # GPIO25 anlegen                                           |
| # Schreibrechte vergeben                                   |
| # Schreibrechte vergeben                                   |
| <pre># Richtung: "out" = Ausgabe "in" = Eingabe</pre>      |
| # Schleife fuer 1 bis 10                                   |
| # -n damit Ohne Zeilenumbruch                              |
| # Laufvariable i ausgeben                                  |
| <pre># "1" = Ausgabe von 3,3 Volt am GPIO-Pin GPIO25</pre> |
| # 1 Sekunde warten                                         |
| # "O" = Ausgabe von 0 Volt                                 |
| # 1 Sekunde warten                                         |
|                                                            |
| # Bereinigung                                              |
|                                                            |

Bild 4: Skript-Programm blinken.sh im Editor

value geschrieben werden, was im Beispielskript in einer for-Schleife erfolgt. Am Schluss des Skripts wird der Pin wieder deaktiviert (unexport).

```
Die Ausführung der Skript-Datei erfolgt mit:

pi@raspberrypi ~ $ bash blinken.sh

Die Rechte für die Datei blinken.sh sind standard-

mäßig: rw-r--r- (644).

Nun werden Ausführungsrechte vergeben (statt
```

```
644 = rw-r—r-- auf 777 = rwxrwx):
pi@raspberrypi ~ $ sudo chmod 777 blinken.sh
und dann erfolgt der Aufruf mit:
```

pi@raspberrypi~\$./blinken.sh

Jetzt könnte man noch das User-Verzeichnis (~ also / home/pi) in die PATH-Umgebungsvariable aufnehmen oder umgekehrt die Datei in ein Verzeichnis verschieben/kopieren, das in PATH enthalten ist (z. B. /usr/ bin). Bild 5 zeigt die Ausführung der Skript-Datei. Die

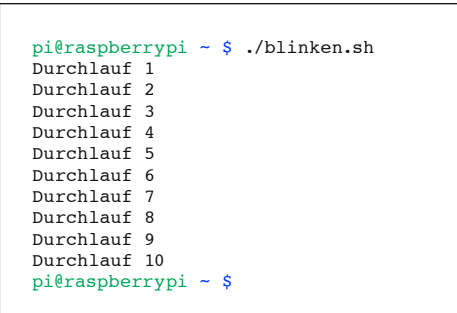

Bild 5: Ausführung der Skript-Datei blinken.sh (die LED blinkt im Sekundenrhythmus).

Ausgabe der Texte erfolgt zur Ablaufkontrolle. Wesentlich ist, dass die am Pin angeschlossene LED blinkt. Ein Skript zur Verwendung eines GPIO-Pins als Eingabe-Pin (zum Abfragen eines Kontaktes) zeigt Bild 6 und die Ausführung des Skript-Programms zeigt Bild 7.

```
#!/bin/bash
# Aufruf mit
                 ./eingabe.sh
                               nachdem die Datei mit sudo chmod 777 eingabe.sh ausführbar gemacht
wurde
# GPIO Eingabe
# Taster/Schalter/Jumper an GPI024
                                                  # GPIO24 anlegen
echo "24" > /sys/class/gpio/export
sudo chmod 666 /sys/class/gpio/gpio24/direction
                                                  # Schreibrechte vergeben
sudo chmod 666 /sys/class/gpio/gpio24/value
                                                   # Schreibrechte vergeben
echo "in" > /sys/class/gpio/gpio24/direction
                                                  # Richtung: "out" = Ausgabe
                                                                                 ..in" = Eingabe
                                                   # Schleife
for i in {1..10}
do
  echo -n "Durchlauf "
                                                   # -n damit ohne Zeilenumbruch
                                                   # Laufvariable i ausgeben
  echo -n "$i: "
  # Nur Anzeige des Pin-Zustandes ginge mit:
                                                   # ..1^{"} = 3.3 V liegt an GPIO-Pin GPIO24
  # cat /sys/class/gpio/gpio24/value
                                                   # "0" = 0 V liegt an GPIO-Pin GPIO24
  # Mit Auswertung:
  wert_am_pin=$(cat /sys/class/gpio/gpio24/value) # Wert am Pin einer Variablen zuweisen
  if [ $wert_am_pin -eq 1 ]
                                                   # Wenn "1" am Pin anliegt ...
  then
                                                  # .. dann .
                                                  # "Taster offen" ausgeben
    echo "Taster offen"
  else
                                                  # sonst ..
    echo "Taster geschlossen"
                                                  # "Taster geschlossen" ausgeben
  fi
  sleep 1
                                                   # 1 Sekunde warten
done
echo "24" > /sys/class/gpio/unexport
                                                  # Bereinigung
```

Bild 6: Skript eingabe.sh

#### Erläuterungen:

Die Vorbereitungen (export, Benutzerrechte) entsprechen dem Output-Beispiel oben. Dann wird "in" in die Datei direction geschrieben und mit dem cat-Befehl wird der Spannungspegel am Pin als 1 bzw. O ausgegeben. Im Skript in Bild 6 wurde dieser Zustand mit IF abgefragt und ein entsprechender Text ausgegeben.

#### Mit WiringPi:

Eine sehr mächtige Bibliothek mit Befehlen für die Nutzung der GPIO-Pins stellt WiringPi dar ("Elektronikwissen" und [1]).

Zum Testen, ob WiringPi installiert ist und welcher Raspberry vorliegt, gibt man *gpio –v* ein:

pi@raspberrypi~\$gpio-v

gpio version: 2.26

Copyright (c) 2012-2015 Gordon Henderson This is free software with ABSOLUTELY NO WARRANTY. For details type: gpio -warranty Raspberry Pi Details:

Type: Model 2, Revision: 1.1, Memory: 1024MB, Maker: Sony

Sehr nützlich ist der Befehl *gpio readall*, mit dem man eine Tabelle mit den Pinbelegungen und -stati bekommt (Bild 8). Bild 8 zeigt neben den "normalen"/ BCM-Pinbezeichnungen auch die Pin-Nummern nach dem WiringPi-System und die Alternativfunktionen der Pins. Außerdem wird angezeigt, ob ein Pin als Ausgang oder als Eingang konfiguriert ist und wie der Wert des Pins ist.

Bei Benutzung von WiringPi in der Kommandozeile (oder anderen Umgebungen) werden zunächst wieder die gewünschten Pins als Ausgabe- oder Eingabe-Pin definiert:

pi@raspberrypi~\$ gpio export 25 out

pi@raspberrypi ~ \$ gpio export 24 in

Danach können Ausgaben mit gpio write und Eingaben mit gpio read erfolgen.

Dabei kann man (mit dem Parameter -g) die

| pi@raspber | ry  | pi ~ \$ | bash  | eingabe.sh |
|------------|-----|---------|-------|------------|
| Durchlauf  | 1:  | Taster  | offer | ı          |
| Durchlauf  | 2:  | Taster  | offer | 1          |
| Durchlauf  | 3:  | Taster  | offer | ı          |
| Durchlauf  | 4:  | Taster  | offer | ı          |
| Durchlauf  | 5:  | Taster  | offer | 1          |
| Durchlauf  | 6:  | Taster  | gesc  | hlossen    |
| Durchlauf  | 7:  | Taster  | gesc  | hlossen    |
| Durchlauf  | 8:  | Taster  | gesc  | chlossen   |
| Durchlauf  | 9:  | Taster  | gesc  | hlossen    |
| Durchlauf  | 10: | Taste   | r ges | chlossen   |
| pi@raspber | ry  | pi ~ \$ |       |            |

Bild 7: Ausführung der Skript-Datei eingabe.sh

BCM-GPIO-Nummerierung, (mit Parameter -1) die physikalische Pin-Nummerierung oder (ohne Parameter) die WiringPi-Pin-Nummerierung verwenden.

```
Mit BCM-GPIO-Nummerierung (mit Parameter -g):

pi@raspberrypi ~ $ gpio -g write 25 1

pi@raspberrypi ~ $ gpio -g read 24

1

pi@raspberrypi ~ $ gpio -g read 24

0

Mit physikalischer Nummerierung (mit Parameter -1):

pi@raspberrypi ~ $ gpio -1 write 22 1

pi@raspberrypi ~ $ gpio -1 write 22 0

pi@raspberrypi ~ $ gpio -1 read 18

1

pi@raspberrypi ~ $ gpio -1 read 18

0
```

Mit WiringPi-Nummerierung (ohne Parameter -g oder -1):

```
pi@raspberrypi ~ $ gpio write 6 1
pi@raspberrypi ~ $ gpio write 6 0
pi@raspberrypi ~ $ gpio read 5
1
```

```
pi@raspberrypi ~ $ gpio read 5
0
```

| 17<br>22<br>34<br>17<br>27<br>22        | 8<br>9<br>7<br>0<br>2 | 3.3v<br>SDA.1<br>SCL.1<br>GPIO. 7<br>0v<br>GPIO. 0 | <br>  IN<br>  IN<br>  IN | <br>  1<br>  1<br>  0 | 1  <br>  3  <br>  5 | 2<br>  4 | +<br> <br> |      | 5v<br>5v | ·<br> <br> | +  |
|-----------------------------------------|-----------------------|----------------------------------------------------|--------------------------|-----------------------|---------------------|----------|------------|------|----------|------------|----|
| 2  <br>3  <br>4  <br>17  <br>27  <br>22 | 8<br>9<br>7<br>0<br>2 | SDA.1<br>SCL.1<br>GPIO. 7<br>Ov<br>GPIO. 0         | IN<br>  IN<br>  IN       | 1<br>  1<br>  0       | 3                   | 4        | İ          | i i  | 5V       | i          | i  |
| 3  <br>4  <br>17  <br>27  <br>22        | 9<br>7<br>0<br>2      | SCL.1<br>GPIO. 7<br>Ov<br>GPIO. 0                  | IN<br>  IN               | 1<br>  0              | 5                   | i -      |            |      |          | 1          | 1  |
| 4  <br> <br>17  <br>27  <br>22          | 7<br>0<br>2           | GPIO. 7<br>0v<br>GPIO. 0                           | IN                       | 0                     |                     | 6        | 1          | i i  | 0v       | İ          | i  |
| 17  <br>27  <br>22                      | 0                     | 0v<br>GPIO. 0                                      | Ì                        |                       | 7                   | 8        | 1          | ALT0 | TxD      | 15         | 14 |
| 17  <br>27  <br>22                      | 0                     | GPIO. 0                                            |                          | ĺ                     | 9                   | 10       | 1          | ALT0 | RxD      | 16         | 15 |
| 27  <br>22                              | 2                     |                                                    | IN                       | 0                     | 11                  | 12       | 0          | IN   | GPIO. 1  | 1          | 18 |
| 22                                      |                       | GPIO. 2                                            | IN                       | 0                     | 13                  | 14       |            |      | 0v       |            |    |
|                                         | 3                     | GPIO. 3                                            | IN                       | 0                     | 15                  | 16       | 0          | IN   | GPIO. 4  | 4          | 23 |
|                                         |                       | 3.3v                                               |                          |                       | 17                  | 18       | 0          | IN   | GPIO. 5  | 5          | 24 |
| 10                                      | 12                    | MOSI                                               | IN                       | 0                     | 19                  | 20       |            |      | 0 v      |            |    |
| 9                                       | 13                    | MISO                                               | IN                       | 0                     | 21                  | 22       | 0          | OUT  | GPIO. 6  | 6          | 25 |
| 11                                      | 14                    | SCLK                                               | IN                       | 0                     | 23                  | 24       | 1          | IN   | CE0      | 10         | 8  |
|                                         |                       | 0v                                                 |                          |                       | 25                  | 26       | 1          | IN   | CE1      | 11         | 7  |
| 0                                       | 30                    | SDA.0                                              | IN                       | 1                     | 27                  | 28       | 1          | IN   | SCL.0    | 31         | 1  |
| 5                                       | 21                    | GPI0.21                                            | IN                       | 1                     | 29                  | 30       |            |      | 0 v      |            |    |
| 6                                       | 22                    | GPI0.22                                            | IN                       | 1                     | 31                  | 32       | 0          | IN   | GPI0.26  | 26         | 12 |
| 13                                      | 23                    | GPIO.23                                            | IN                       | 0                     | 33                  | 34       |            |      | 0v       |            |    |
| 19                                      | 24                    | GPI0.24                                            | IN                       | 0                     | 35                  | 36       | 0          | IN   | GPI0.27  | 27         | 16 |
| 26                                      | 25                    | GPI0.25                                            | IN                       | 0                     | 37                  | 38       | 0          | IN   | GPI0.28  | 28         | 20 |
|                                         |                       | 0v                                                 |                          |                       | 39                  | 40       | 0          | IN   | GPI0.29  | 29         | 21 |

Bild 8: WiringPi-Pinanzeige

E

| #!/usr/bin/python                             |                                                                   |
|-----------------------------------------------|-------------------------------------------------------------------|
| # -*- coding: utf-8 -*-                       | Damit Umlaute verwendet werden können                             |
| <pre># Aufruf mit sudo blinken.py</pre>       | oder ./blinken.py nachdem die Datei mit sudo chmod 777 blinken.py |
| ausführbar gemacht wurde                      |                                                                   |
| import RPi.GPIO as GPIO                       | # Zugriff zu GPIO-Pins ermoeglichen                               |
| <pre>boardRevision = GPIO.RPI_REVISION</pre>  | # Boardrevision der Variablen zuweisen                            |
| <pre>print "Boardrevision:",</pre>            | # Das Komma verhindert Newline. Nur ein Space                     |
| print boardRevision                           | # Variable mit Boardrevision ausgeben ( 1 oder 2 oder 3 )         |
| from time import sleep                        | # Benötigt, um sleep benutzen zu koennen                          |
| GPIO.setmode(GPIO.BCM)                        | # echte GPIO-Nummerierung benutzen: GPIO25 usw.                   |
| GPIO.setwarnings(False)                       | # Irritierende Warnungen unterdruecken                            |
| GPIO.setup(25,GPIO.OUT)                       | # GPI025 an Pin 22 als Output setzen                              |
| print "ELV"<br>print "Hallo Welt Test: äöüß-" | <pre># Bei Python 3 alle print als print()</pre>                  |
|                                               | # Undloggeblaife                                                  |
| print "LED an"                                | # Endlosschleile                                                  |
| GPIO.output(25,1)                             | # LED an GPIO25 ein                                               |
| <pre>sleep(1)</pre>                           | # 1 Sekunde warten                                                |
| print "LED aus"                               |                                                                   |
| GPIO.output(25,0)                             | # LED an GPIO 25 aus                                              |
| sleep (1.0)                                   | # 1 Sekunde warten                                                |
|                                               |                                                                   |

Bild 9: Python-Programm LED-Blinker

| pi@raspberrypi ~ \$ sudo python blinken.py<br>Boardrevision: 3 |  |
|----------------------------------------------------------------|--|
| ELV<br>Halla Malt Magt, äääG                                   |  |
| Hallo Welt Test: doub-                                         |  |
| LED an                                                         |  |
| LED aus                                                        |  |
| LED an                                                         |  |
| LED aus                                                        |  |
| LED an                                                         |  |
| LED aus                                                        |  |
| LED an                                                         |  |
| LED aus                                                        |  |
| LED an                                                         |  |
| LED aus                                                        |  |
| LED an                                                         |  |
| LED aus                                                        |  |
| LED an                                                         |  |
|                                                                |  |

Weitere Infos:

- Raspberry Pi: www.raspberrypi.org/about
- Raspbian: www.raspbian.org
- Deutsches Raspberry Pi Forum: www.forum-raspberrypi.de
- Englischsprachiges Raspberry Pi Forum: www.raspberrypi.org/forums
- [1] WiringPi: www.wiringpi.com
- Python: www.python.org
- Python-Kurs: www.python-kurs.eu/kurs.php
- Tkinter: https://wiki.python.org/moin/TkInter
- Tkinter-Tutorial (deutsch): www.python-kurs.eu/python\_tkinter.php

Bild 10: Laufzeit blinken.py

| <pre>#!/usr/bin/python # -*- coding: utf-8 -*- # Aufruf mit sudo eingal ausführbar gemacht wurde import RPi.GPIO as GPIO boardRevision = GPIO.RPI_F print "Boardrevision:", print boardRevision from time import sleep</pre> | Damit Umlaut<br>be.py oder ./einga<br>REVISION | te verwendet werden können<br>abe.py nachdem die Datei mit sudo chmod 777 eingabe.py<br># Zugriff zu GPIO-Pins ermoeglichen<br># Boardrevision der Variablen zuweisen<br># Das Komma verhindert Newline. Nur ein Space<br># Variable mit Boardrevision ausgeben (1 oder 2 oder 3)<br># Benötigt, um sleep benutzen zu koennen |
|----------------------------------------------------------------------------------------------------|------------------------------------------------|----------------------------------------------------------------------------------------------------|
| GPIO.setmode(GPIO.BCM)                                                                                                    |                                                | # echte GPIO-Nummerierung benutzen: GPIO25 usw.                                                                                                    |
| GPIO.setwarnings(False)                                                                                                    |                                                | # Irritierende Warnungen unterdruecken                                                                                                    |
| GPIO.setup(25,GPIO.OUT)                                                                                                    |                                                | # GPI025 an Pin 22 als Output setzen                                                                                                    |
| GPIO.setup(24,GPIO.IN,pull_                                                                                                    | up_down=GPIO.PUD_UP)                           | # GPI0024 als Input mit Pullup                                                                                                    |
| print "ELV"<br>print "Hallo Welt Test: ä                                                                                                    | öüß-"                                          | <pre># Bei Python 3 alle print als print()</pre>                                                                                                    |
| while True:                                                                                                    |                                                | # Endlosschleife                                                                                                    |
| print "LED an"<br>GPIO output(25 1)                                                                                                    |                                                | # LED an CPIO25 ein                                                                                                    |
| sleep(1)                                                                                                    |                                                | # 1 Sekunde warten                                                                                                    |
| print "LED aus"                                                                                                    |                                                |                                                                                                    |
| GPIO.output(25,0)                                                                                                    |                                                | # LED an GPIO 25 aus                                                                                                    |
| sleep (1.0)                                                                                                    |                                                | # 1 Sekunde warten                                                                                                    |
| if GPIO.input(24)==0:                                                                                                    |                                                | # GPIO-Pin 24 abfragen. Wenn 0                                                                                                    |
| print "Taste gedrückt                                                                                                    |                                                | # dann Status ,geschlossen' ausgeben                                                                                                    |
| else:                                                                                                    |                                                | # sonst                                                                                                    |
| print "Taste nicht ge                                                                                                    | edrückt (offen)"                               | # Status ,offen' ausgeben                                                                                                    |
|                                                                                                    |                                                |                                                                                                    |

Bild 11: Python-Programm Eingabe

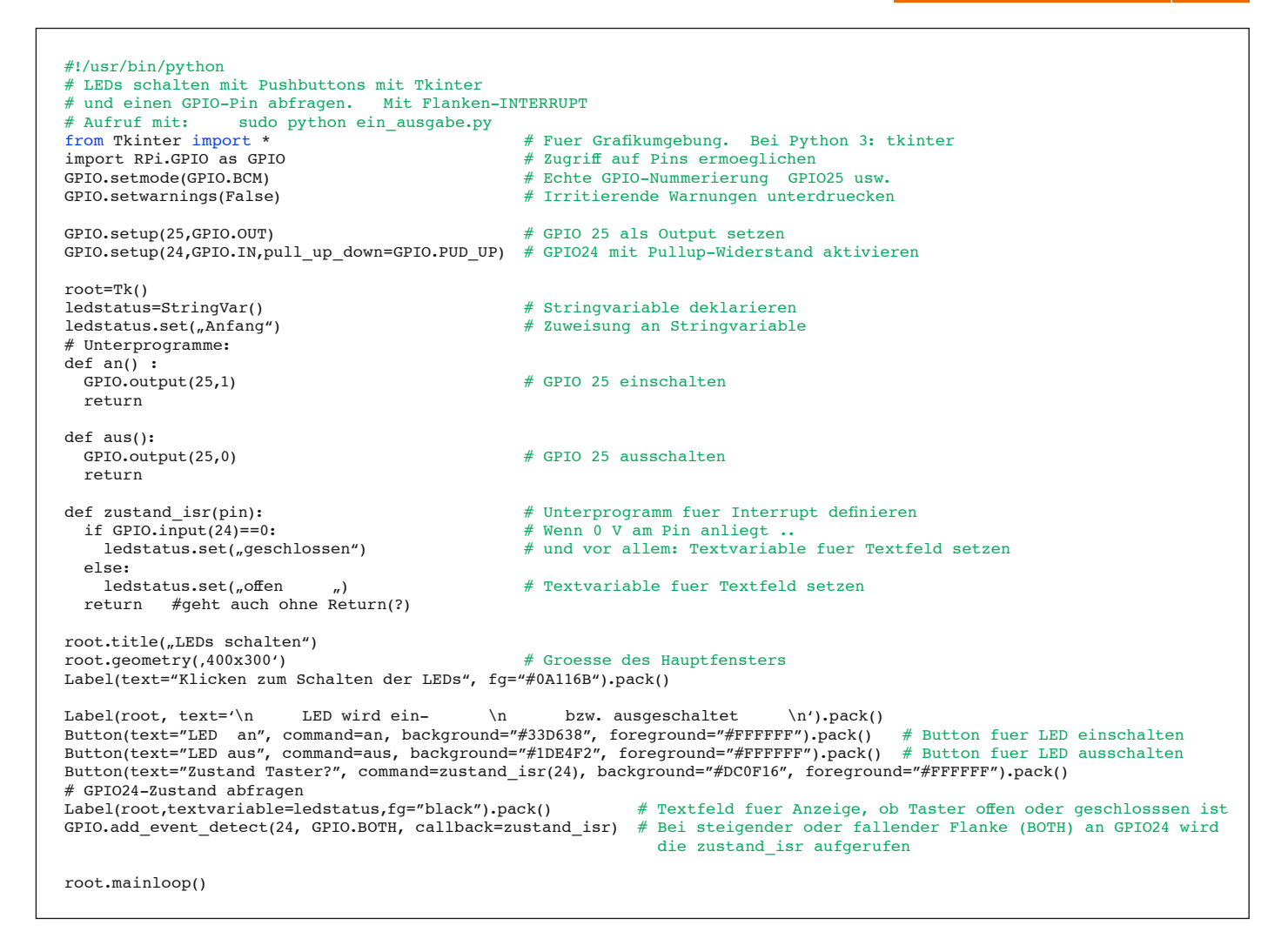

Bild 13: Tkinter-Programm

Am Ende werden die GPIO-Pins wieder freigegeben: pi@raspberrypi ~ \$ gpio unexportall

Mit man gpio bekommt man das WiringPi-Manual.

#### Python

Das Listing in Bild 9 zeigt das Python-Programm eines LED-Blinkers. Es wird im Nano-Editor erstellt durch: pi@raspberrypi ~ \$ sudo nano blinken.py

#### Erläuterungen:

Durch den import-Befehl werden die benötigten GPIO-Module eingebunden. Mit *GPIO.setmode* wird festgelegt, welche Nummerierungsart verwendet werden soll. Durch *GPIO.setwarnings* wird eingestellt, dass nicht unnötig viele Warnungen ausgegeben werden. Mit *GPIO.setup* erfolgt die Festlegung als Ausgabe-Pin und mit *GPIO.output* wird in einer Schleife der Zustand des Pins auf 1 bzw. auf 0 gesetzt. Das Ausführen des Programms erfolgt mit:

pi@raspberrypi ~ \$ sudo python blinken.py

Das "sudo" ist nötig, weil Root-Rechte erforderlich sind. Zur Laufzeit sieht es auf dem Bildschirm aus wie in Bild 10, wobei eine am Pin angeschlossene LED im Sekundentakt blinkt.

Ein Programm zum Testen eines GPIO-Pins als Eingabe-Pin wird erstellt durch:

pi@raspberrypi ~ \$ sudo nano eingabe.py

und ist in Bild 11 zu sehen. Hier wird der GPIO-Pin 24

pi@raspberrvpi ~ \$ sudo pvthon eingabe.pv Boardrevision: 3 ELV Hallo Welt Test: äöüß-LED an LED aus Taste nicht gedrückt (offen) LED an LED aus Taste nicht gedrückt (offen) LED an LED aus Taste gedrückt LED an LED aus Taste gedrückt

Bild 12: Laufzeit Python-Programm blinken.py

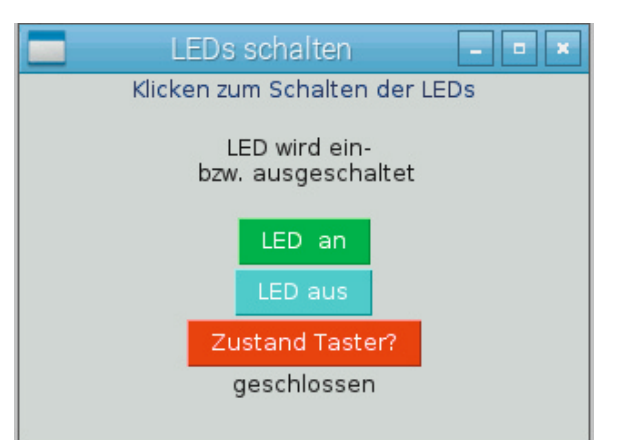

Bild 14: Tkinter LED an/aus und Taster abfragen

mit *GPIO.setup* als Eingabe-Pin mit intern aktiviertem Pull-up-Widerstand definiert. Durch *GPIO.input* wird der Status eines GPIO-Pins abgefragt.

Zur Laufzeit sieht es auf dem Bildschirm aus wie in Bild 12. Dabei blinkt die angeschlossene LED und der Eingabe-Pin wird abgefragt.

## Grafische Oberfläche mit Tkinter programmieren

Mit der bereits im ELVjournal 5/2015 vorgestellten Tkinter-Umgebung lassen sich sehr schnell grafische Anwendungen zur Ansteuerung der GPIO-Pins erstellen, weil ein Tkinter-Programm ein Pythonprogramm ist

### WiringPi

Mit WiringPi werden die Möglichkeiten der Linux-Shell und einiger Programmiersprachen um viele mächtige Befehle zur I/O-Steuerung erweitert. WiringPi ist ein Projekt von Gordon Henderson (www.wiringpi.com).

#### Vorteile bei Nutzung von WiringPi:

Man muss sich nicht mehr um unterschiedliche Raspberry-Pi-Versionen kümmern, weil es eine WiringPi-Pin-Nummerierung gibt, und man hat kurze Befehle für Ausgabe, Eingabe, PWM, I<sup>2</sup>C, SPI usw. zur Verfügung. WiringPi-Befehle lassen sich in der Kommandozeile und auch in Skripten oder Programmiersprachen benutzen.

#### Falls WiringPi noch nicht installiert ist:

System auf aktuellen Stand bringen: pi@raspberrypi ~ \$ sudo apt-get update pi@raspberrypi ~ \$ sudo apt-get upgrade

Gitcore installieren: pi@raspberrypi ~ \$ sudo apt-get install git-core

Über Github die WiringPi Library klonen: pi@raspberrypi ~ \$ git clone git://drogon.net/wiringPi

In WiringPi-Ordner wechseln und alles updaten: pi@raspberrypi ~ \$ cd wiringPi pi@raspberrypi ~ \$ git pull origin

Installation ausführen: pi@raspberrypi ~ \$ ./build und deshalb wiederum dieselben Techniken wie oben benutzt werden können. Eine Tkinter-Datei mit dem Namen ein\_ausgabe.py und dem Programm gemäß Bild 13 wird erstellt mit:

pi@raspberrypi ~ \$ sudo nano ein\_ausgabe.py

In Bild 13 sieht man, dass zur Benutzung der GPIO-Pins die Anweisungen wie oben im Python-Programm benutzt werden. Der Eingabe-Pin GPIO24 wird in diesem Beispiel durch einen Interrupt überwacht (GPIO.add\_event\_detect).

Alternativ könnte man den Pin auch per Polling regelmäßig abfragen. Zur Ausführung des Tkinter-Programms startet man mit *startx* die grafische Oberfläche von Raspbian:

#### pi@raspberrypi~\$ startx

Dann öffnet man ein Terminalfenster unter: Menü – Zubehör – Lxterminal. Im Terminalfenster wird das Tkinter-Programm zur Ausführung gebracht:

pi@raspberrypi ~ \$ sudo python ein\_ausgabe.py Es erscheint ein Fenster gemäß Bild 14.

Durch Klicken auf "LED an" bzw. "LED aus" wird die LED geschaltet. Im unteren Textlabel steht der Zustand des Eingabe-Pins. Per Interrupt wird auf Pegeländerungen am Pin reagiert. Der Button "Zustand Taster?" wird nicht gebraucht – er dient im Programm zum Aufzeigen einer Alternative zum Interrupt.

## Ausblick

Hier wurden die Basismöglichkeiten der GPIO-Pin-Nutzung dargestellt. Man kann auch relativ schnell I<sup>2</sup>C, 1-Wire (DS18x20), SPI, UART usw. einbinden. Anleitungen und Beispiele findet man reichlich in den zahlreichen Büchern sowie auf sehr vielen sehr guten Internetseiten.

Im vierten Teil unserer Raspberry-Artikelserie wird der Zugriff auf den Raspberry über das (W)LAN und über das Internet beschrieben. Damit wird es möglich, über das Netz am Raspberry angeschlossene Geräte anzusteuern oder Sensoren usw. abzufragen, und die Basis für eigene Home-Automatisierungs-Projekte ist gelegt.

| BestNr.     | Preis                                                                                                    |
|-------------|----------------------------------------------------------------------------------------------------|
| CD-11 93 80 | € 89,95                                                                                                    |
| CD-11 93 85 | € 37,95                                                                                                    |
| CD-11 18 84 | € 8,95                                                                                                    |
| CD-12 01 50 | € 14,95                                                                                                    |
| CD-11 78 49 | € 6,25                                                                                                    |
| CD-12 17 52 | € 7,95                                                                                                    |
| CD-11 66 75 | € 36,95                                                                                                    |
| CD-11 78 53 | € 6,95                                                                                                    |
| CD-11 78 54 | € 7,95                                                                                                    |
| CD-11 78 52 | € 5,95                                                                                                    |
| CD-11 97 41 | € 5,95                                                                                                    |
| CD-11 24 30 | € 30,-                                                                                                    |
| CD-11 57 69 | € 24,99                                                                                                    |
| CD-11 54 45 | € 30,-                                                                                                    |
| CD-11 84 57 | € 30,-                                                                                                    |
|             | BestNr.           CD-11 93 80           CD-11 93 85           CD-11 18 84           CD-12 01 50           CD-12 01 50           CD-11 78 49           CD-12 17 52           CD-11 66 75           CD-11 78 53           CD-11 78 54           CD-11 78 52           CD-11 97 41           CD-11 57 69           CD-11 54 45           CD-11 84 57 |

Infos zu den Produkten/Bauteilen finden Sie im Web-Shop. Preisstellung Oktober 2015 – aktuelle Preise im Web-Shop.